# TUTORIAL DE ACCESO A BIBLIOTECA EN LA WEB

1. Entrar en la página web del Colegio (<u>www.icamalaga.es</u>):

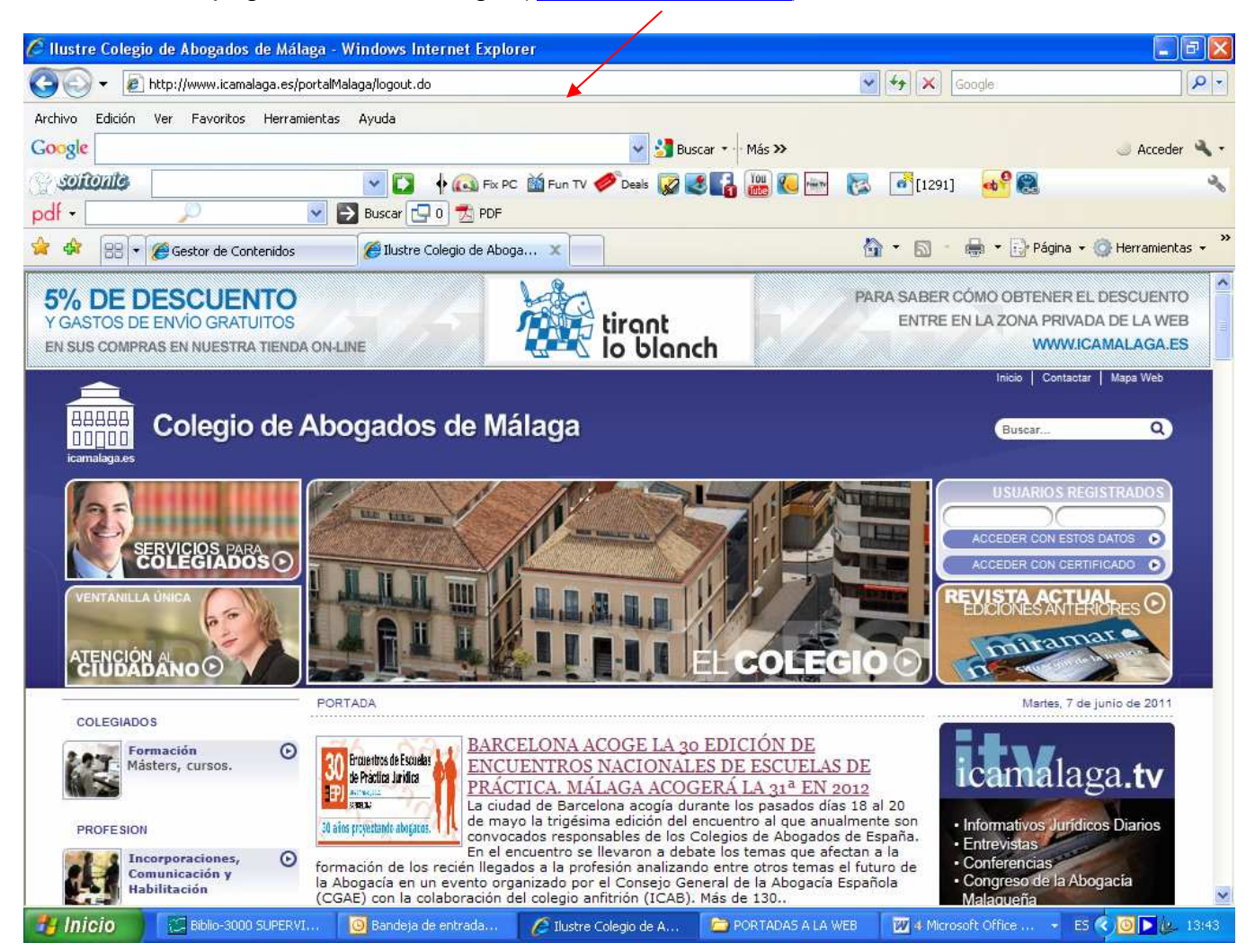

## **1. ZONA PRIVADA**

1. Poner los datos de usuario y clave:

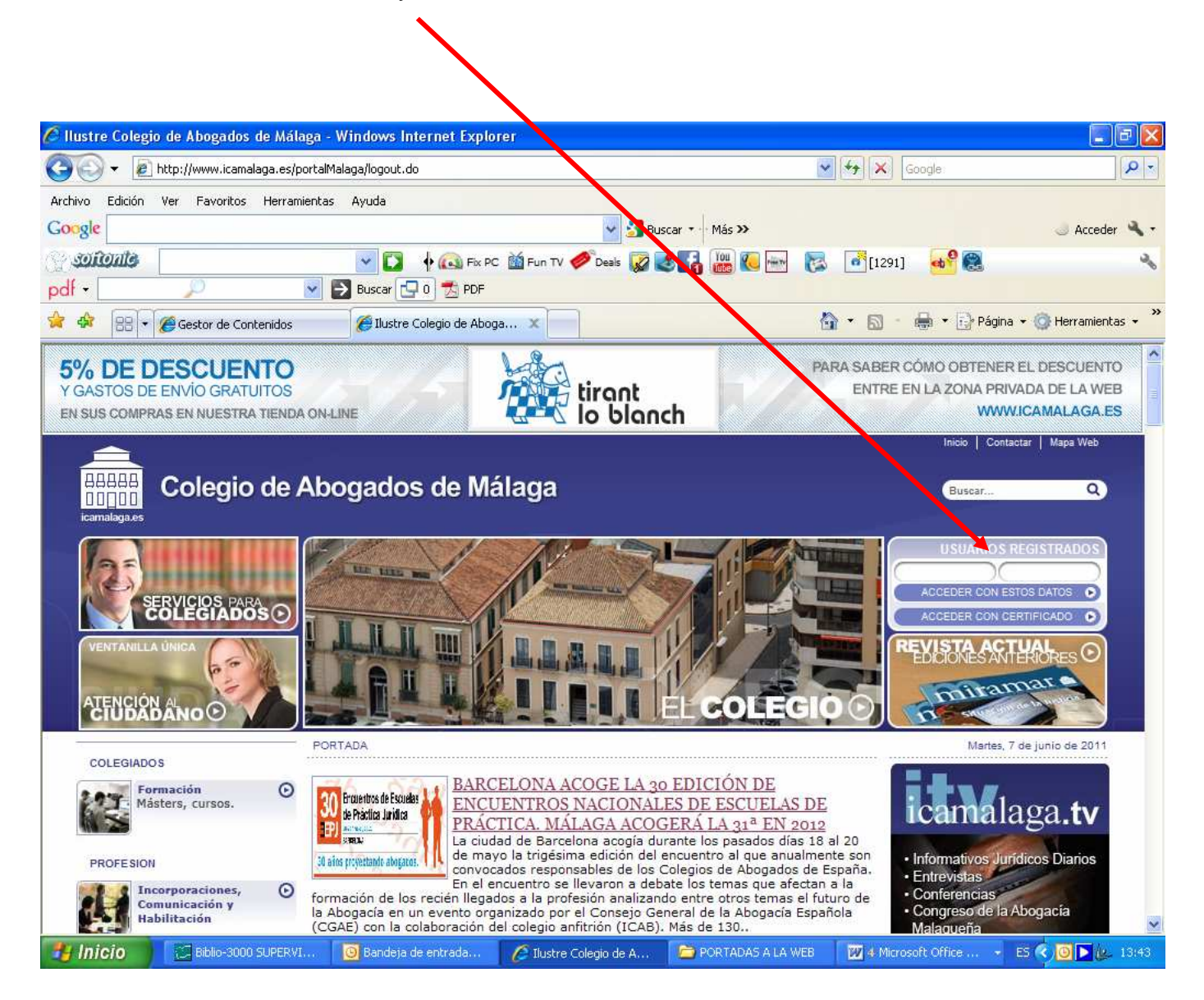

**2.** Al poner estos datos se entra directamente en la zona privada y seguidamente, pinchando el desplegable "**Biblioteca**", tendremos la opción de acceder a los distintos **servicios de acceso restringido** a colegiados que ofrece la Biblioteca:

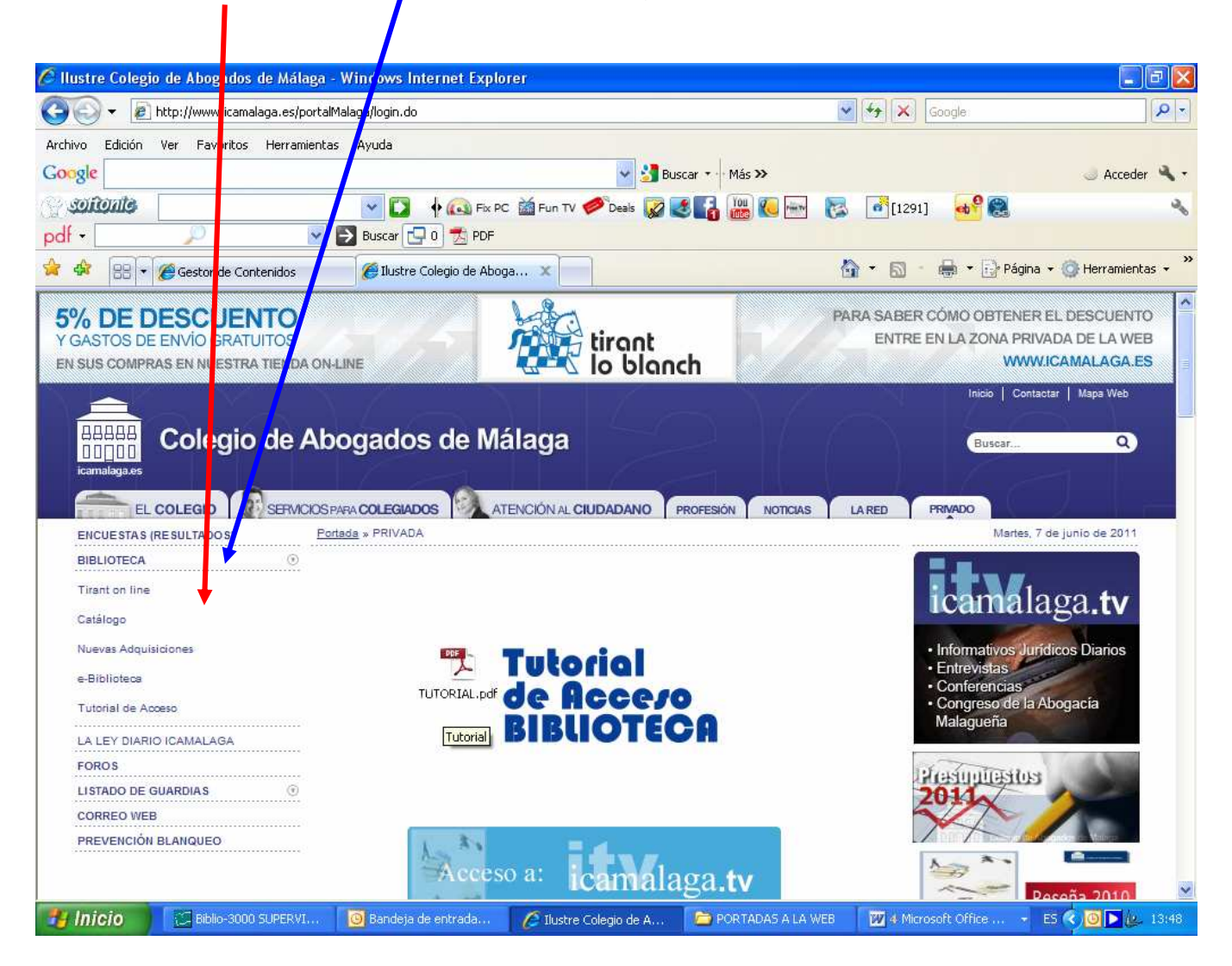

#### 3 Servicios de acceso restringido a colegiados:

Base de datos Tirant on line:

| C Tirant On              | Line - Inicio - Windows Inter        | net Explorer                                              |                                                 | E B 🛛                                   |
|--------------------------|--------------------------------------|-----------------------------------------------------------|-------------------------------------------------|-----------------------------------------|
| 00-                      | mail http://www.tirantonline.com/log | in.do?user=biblio&password≕icamalaga                      | Google                                          | P -                                     |
| Archivo Edició<br>Google | ón Ver Favoritos Herramienta         | s Ayuda 🗸 🚽 Buscar v                                      | Más »                                           | 🌙 Acceder 🔌 •                           |
| pdf •                    | <b>3</b>                             | 💌 🚺 🕴 🙉 Fix PC 🕍 Fun TV 🛷 Deals 👔 💰<br>D Buscar 🖵 0 😤 PDF | i 🐻 🕼 🔤 🔀 📑 [1291] 🛛 😽 🕵                        | 4                                       |
| * * 88                   | 🔹 🏉 Gestor de Contenidos             | 🏈 Ilustre Colegio de Abogados 🖓 Tirant On Line - Inicio   | × 🔄 🚱 • 🔂 • 🖶 • 🔂 Página •                      | 🔘 Herramientas 🔹 🎽                      |
|                          | tirant<br>online                     | Bienvenido Benvingut n                                    | artes 7 de juno de 2011 ATENCIÓN AL USUARIO de  | 8 a 20h 902 12 12 55<br>conol<br>tiront |
| B SALIR                  | NICIO                                | Voces Jurisprudencia Legislació                           | n Formularios Biblioteca Bibliografía Consultas | Temas Esquemas                          |
|                          | Ouskal e<br>I<br>⊛ Con tod           | as las palabras 🕜 Con la frase exacta 🔿 Usar Operadores L | buscar 😨<br>ágicos y o no 🕡 🦆 más opciones      | 1                                       |
| Se                       | ervicios                             | Zona Premium                                              | Zona Premium                                    |                                         |
|                          | Novedades                            | Actualidad Legislativa                                    | Conzultoria on li                               | ne                                      |
|                          | Doroonalización                      | 🔗 Foros 📫 Multimedia                                      | Riblinberg Girtug                               |                                         |
|                          | El Sonalización                      |                                                           |                                                 |                                         |

## Catálogo en línea:

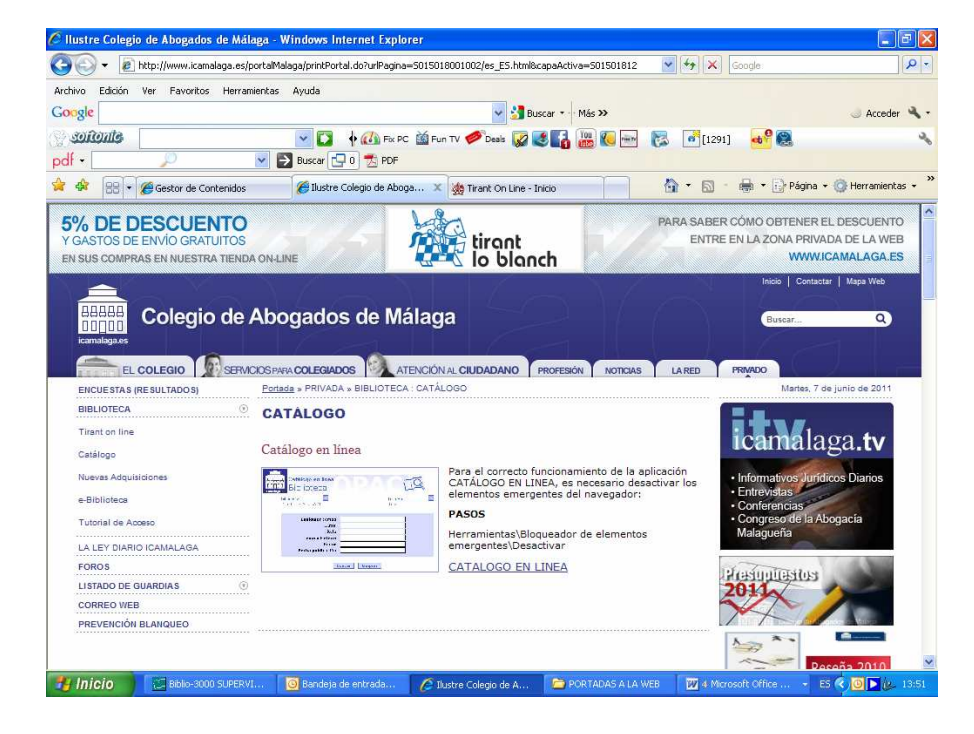

#### Nuevas adquisiciones:

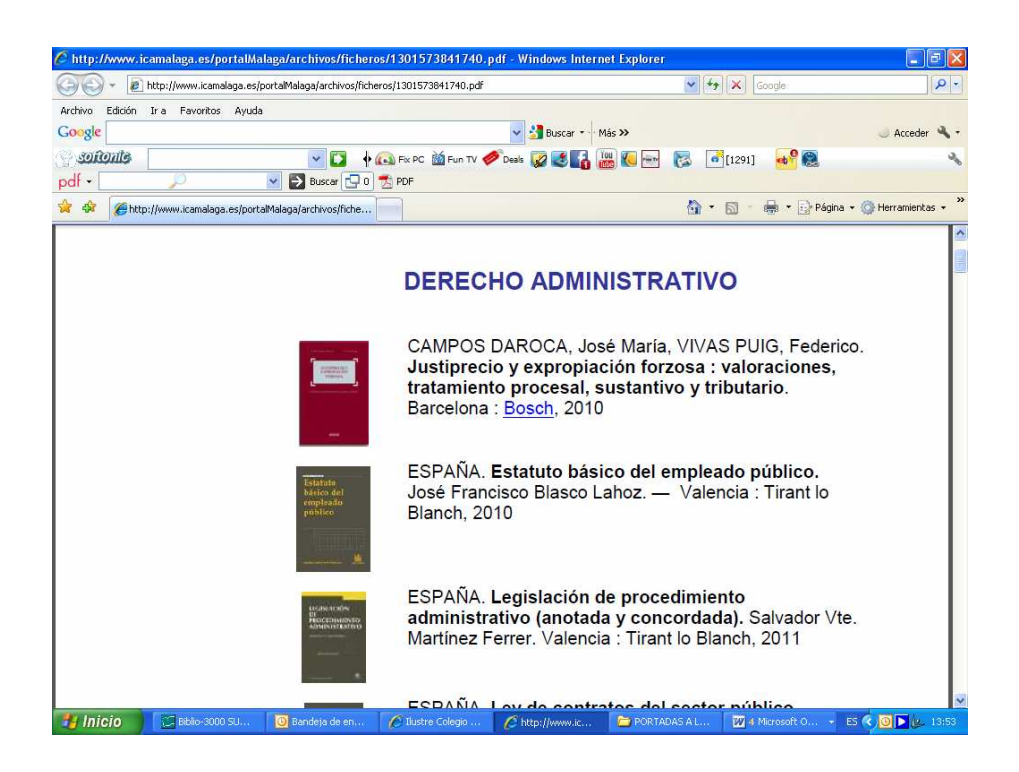

E-Biblioteca (Boletines electrónicos, revistas electrónicas, portales y webs jurídicas:

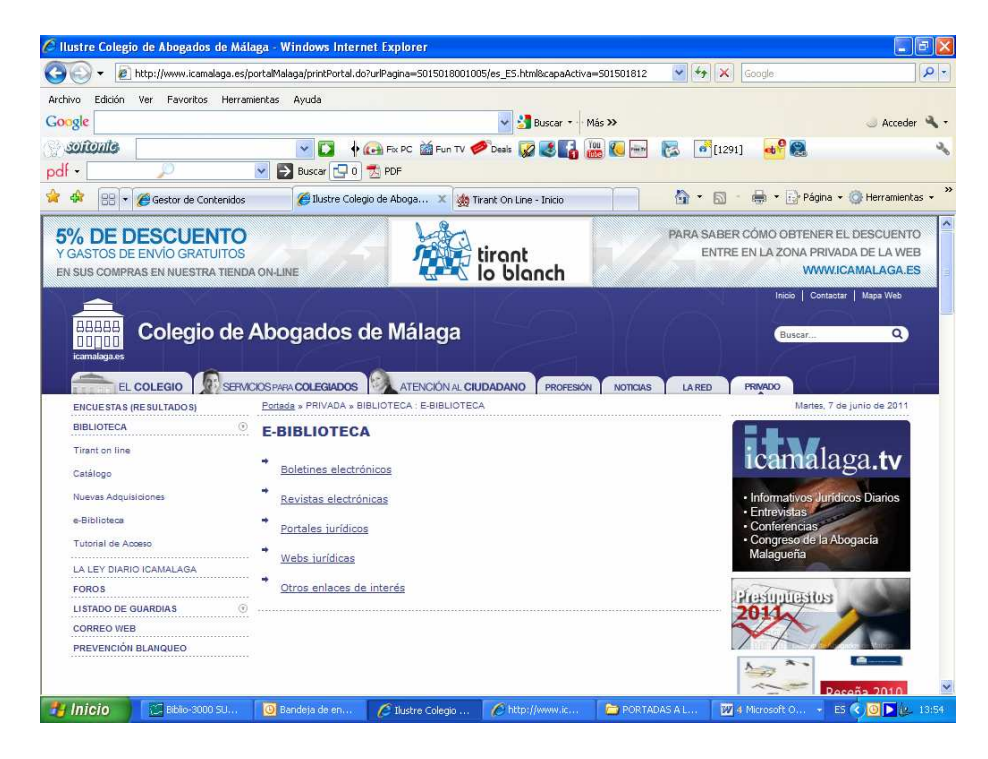

## 2. ZONA PÚBLICA

1. Entrar en la pestaña "Servicios para colegiados":

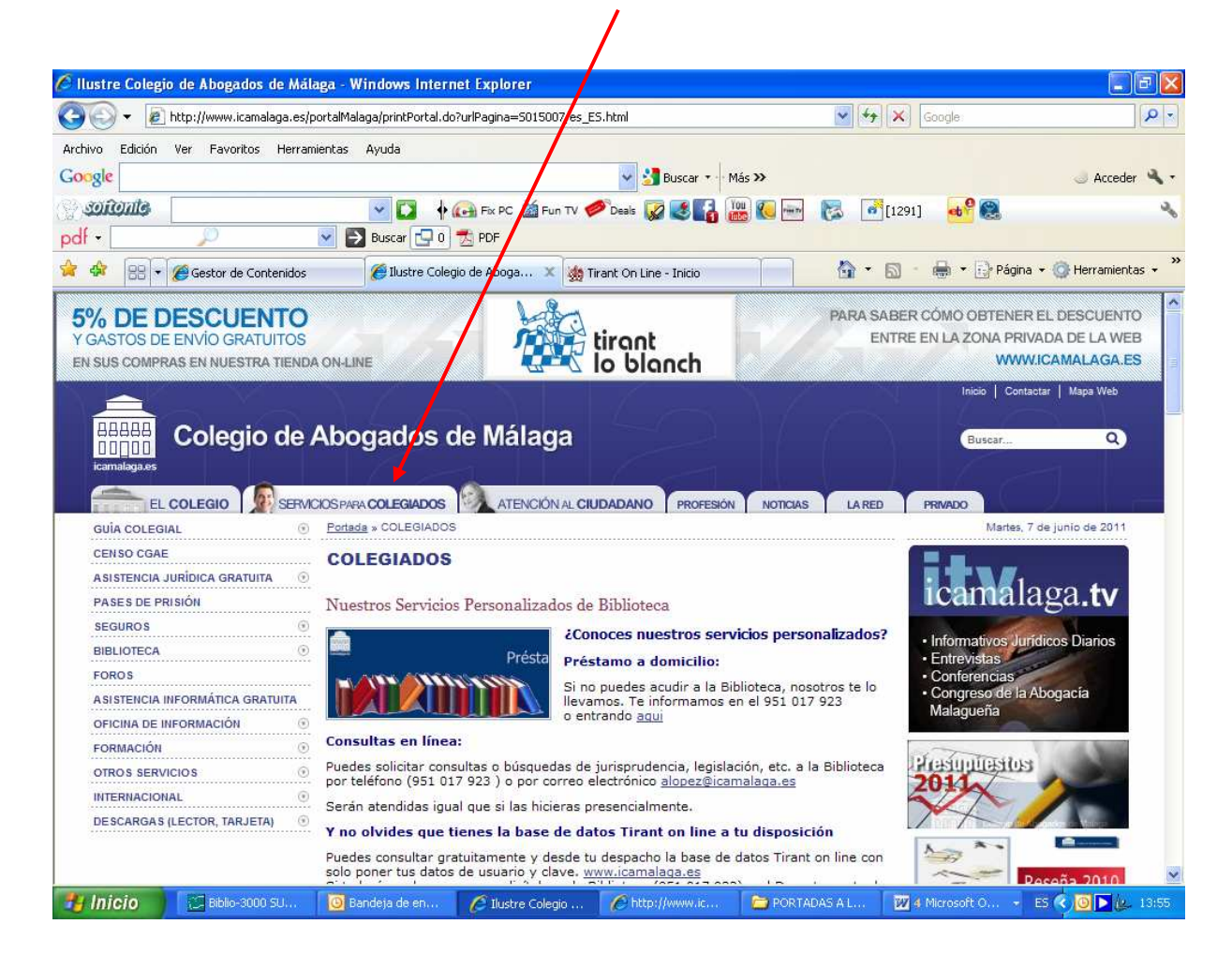

**2.** Desde allí, y pinchando el desplegable **"Biblioteca**", tendremos la opción de acceder a los distintos **servicios** que ofrece la Biblioteca en abierto:

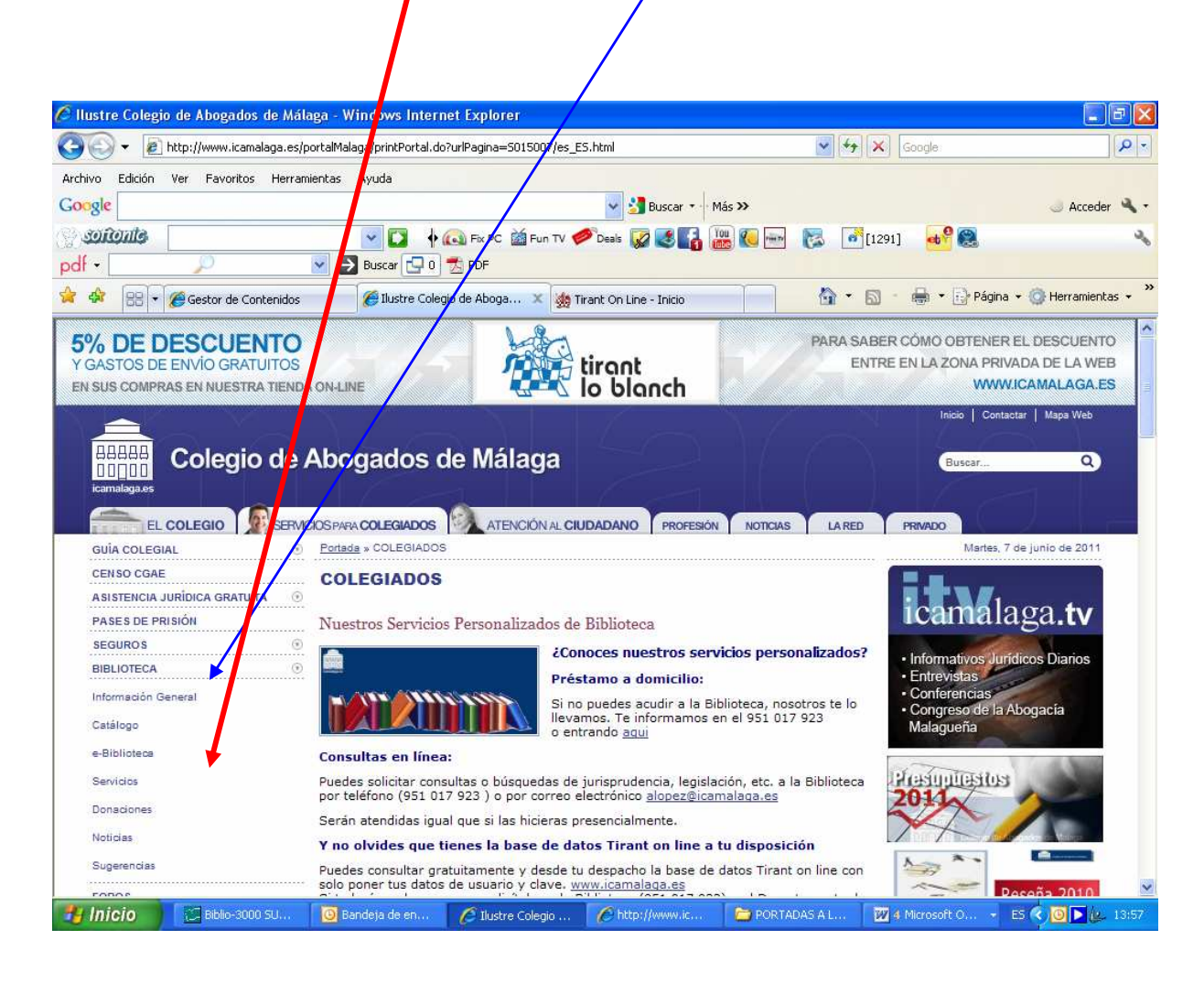

## 3. Servicios en abierto:

Información general sobre la Biblioteca:

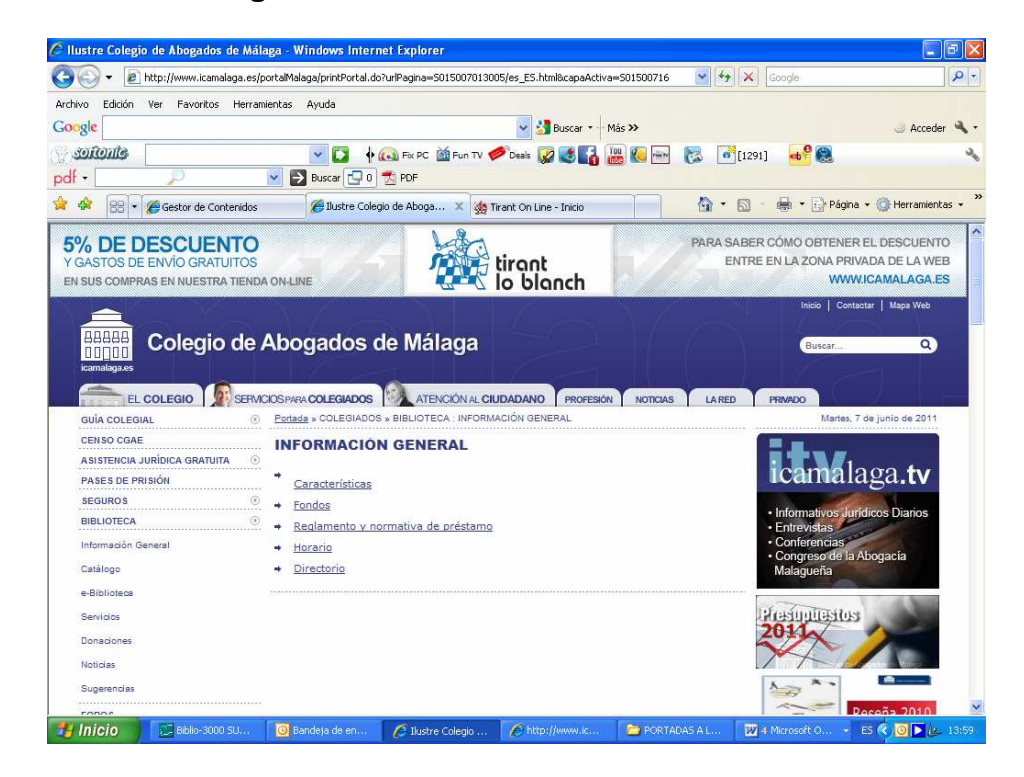

Información sobre Servicios que presta la Biblioteca:

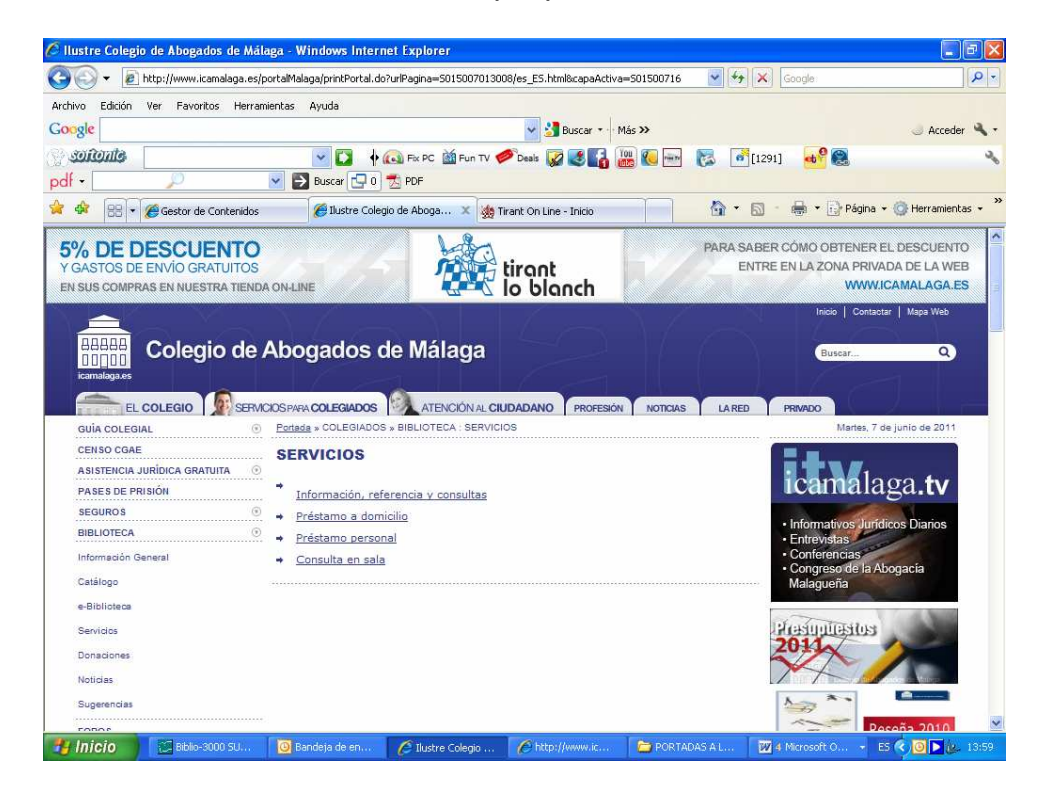

Información sobre Donaciones incorporadas al fondo bibliográfico:

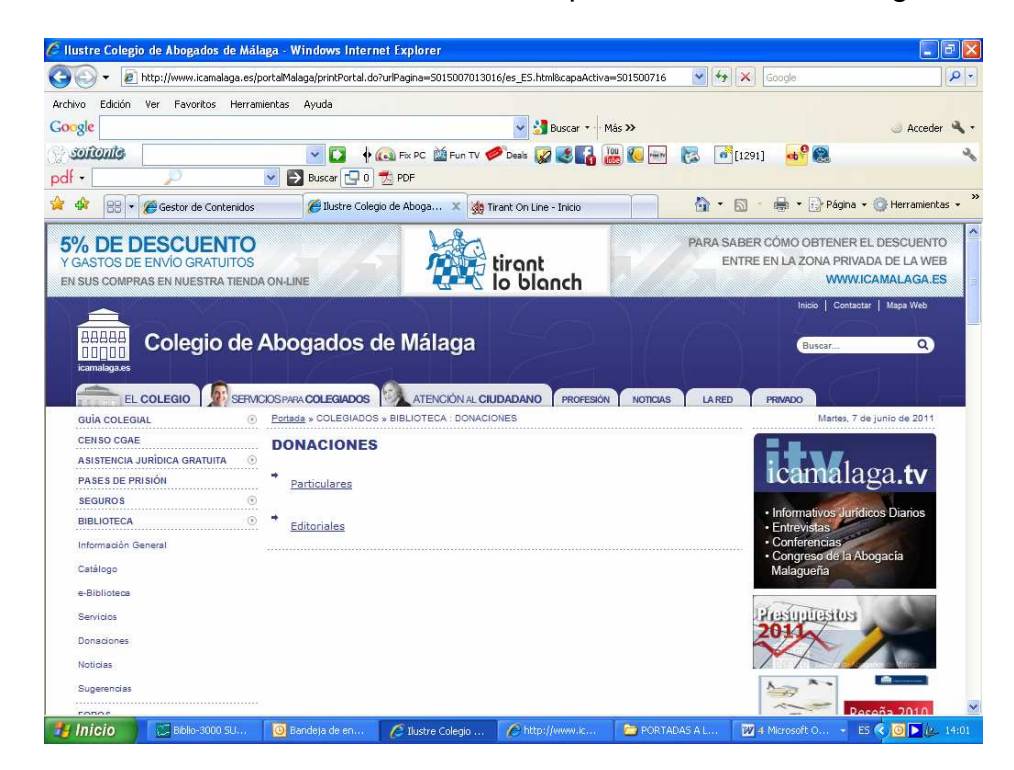

Noticias generales y relacionadas con la actividad de la Biblioteca:

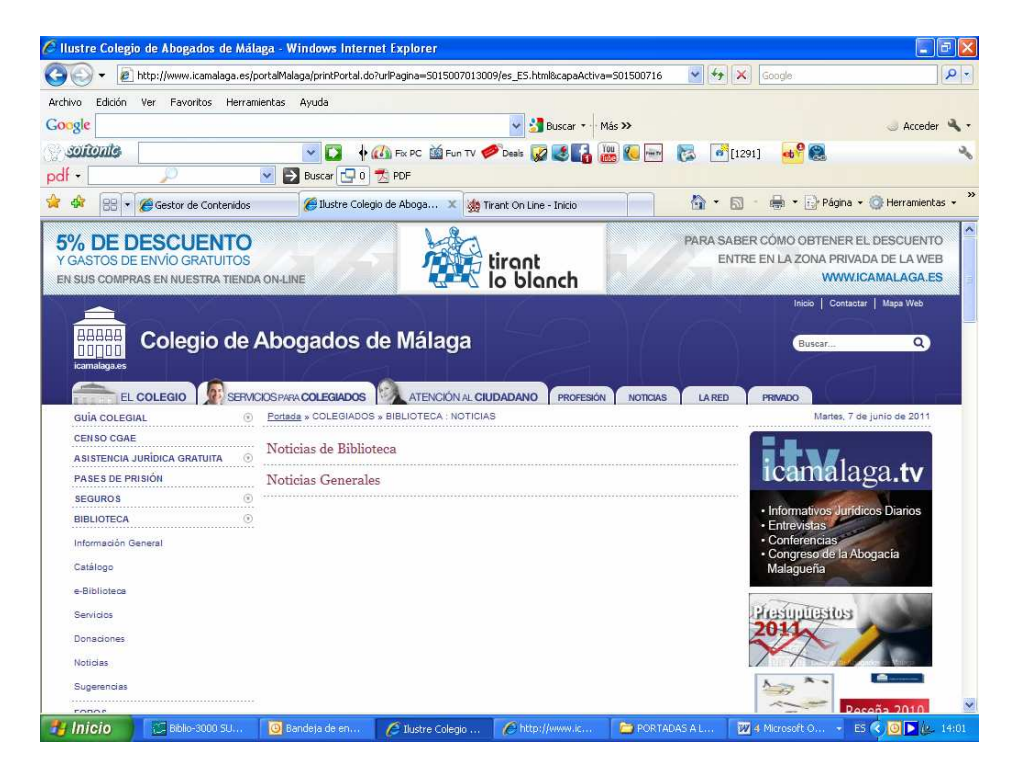

Zona abierta a sugerencias de los colegiados:

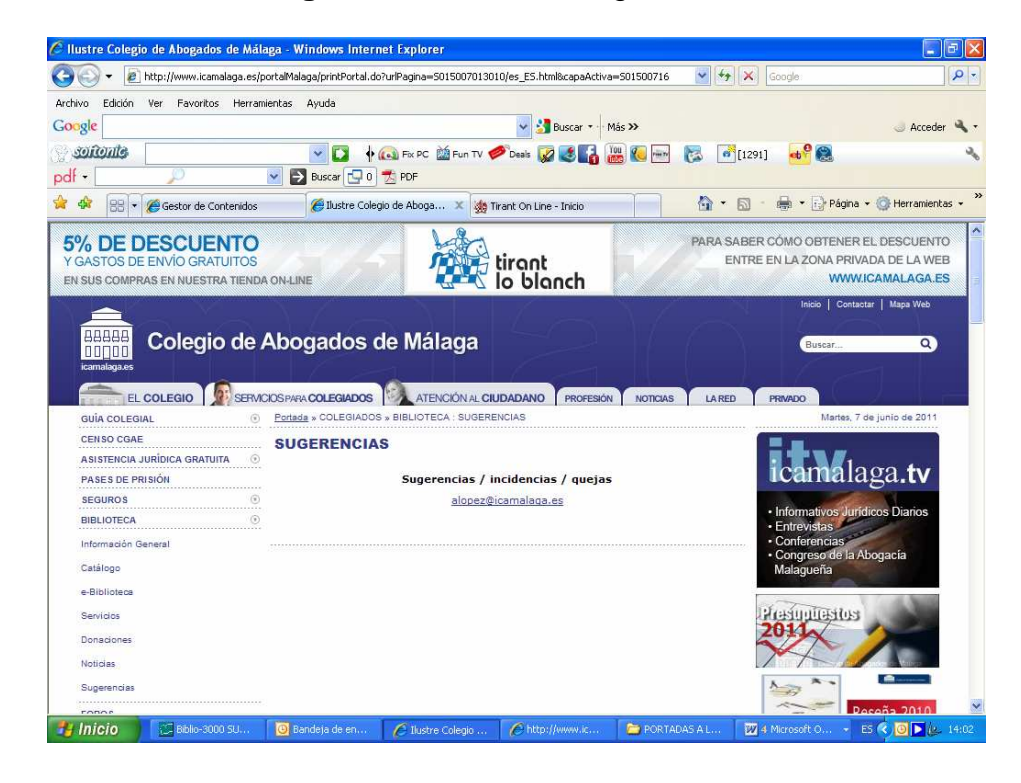